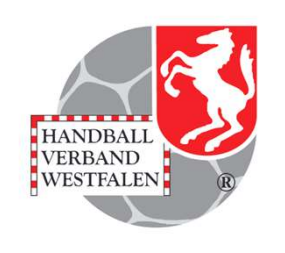

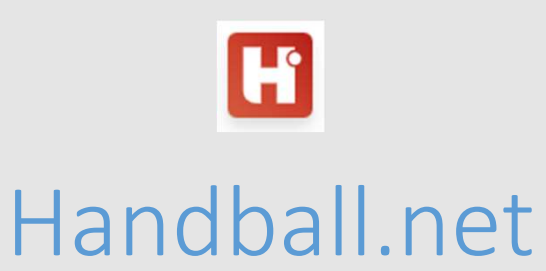

Einbindung von Tabellen- und Spielpläne auf der verbandseigenen Homepage mit dem **LV-Widget** 

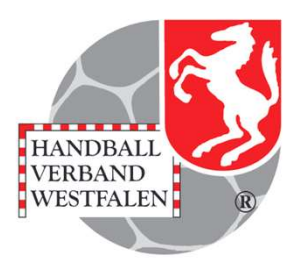

Um auf der verbandseigenen Homepage die Suchseite von handball.net mit Eingrenzung auf Mannschaften, Ligen, Wettbewerbe aus dem eigenen Verbandsgebiet einzubinden, muss das LV-Widget auf der eigenen Homepage eingebaut werden.

Dieses Widget muss zuvor von

Jannik Schröer <u>Jannik.Schroeer@dhb.de</u> Matthias Lahr <u>matthias.lahr@dhb.de</u>

für jeden Verband einzeln vorbereitet werden.

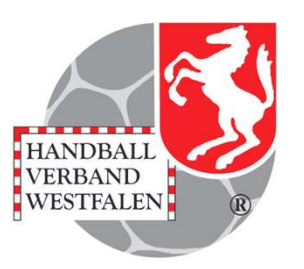

```
<script>
<function(e,t,n,r,i,s,o){e[i]=e[i]||function(){(e[i].q=e[i].q||[]).push(arguments)}, e[i].l=1*new
Date;s=t.createElement(n),o=t.getElementsByTagName(n)[0];s.async=1; s.src=r;o.parentNode.insertBefore(s,o)})
(window,document,"script", 'https://www.handball.net/widgets/embed/v1.js',"_hb");
</script>
<div id='handball-verband'></div>
<script>
__hb({
___hb({
___widget: 'verband',
___oorganizationId: 'Westfalen',
___container: 'handball-verband'
})
</script>
```

#### Das für den HV Westfalen erstellte Widget!

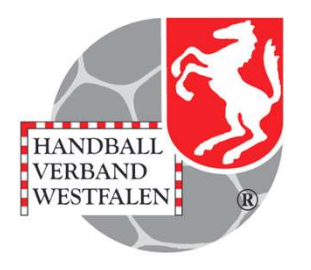

# Einbindung des Widgets auf die Homepage am Beispiel WordPress.

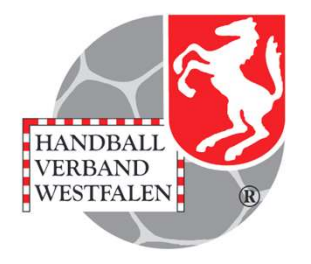

| -     |                      |  |
|-------|----------------------|--|
| Damen | + ::: ×              |  |
|       | Abschnitt binzufügen |  |
|       | Abschnittennizerugen |  |

Mit einem Kick auf das "+" kann ein neuer Abschnitte hinzugefügt werden.

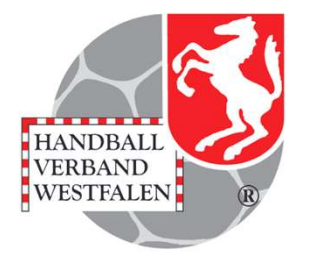

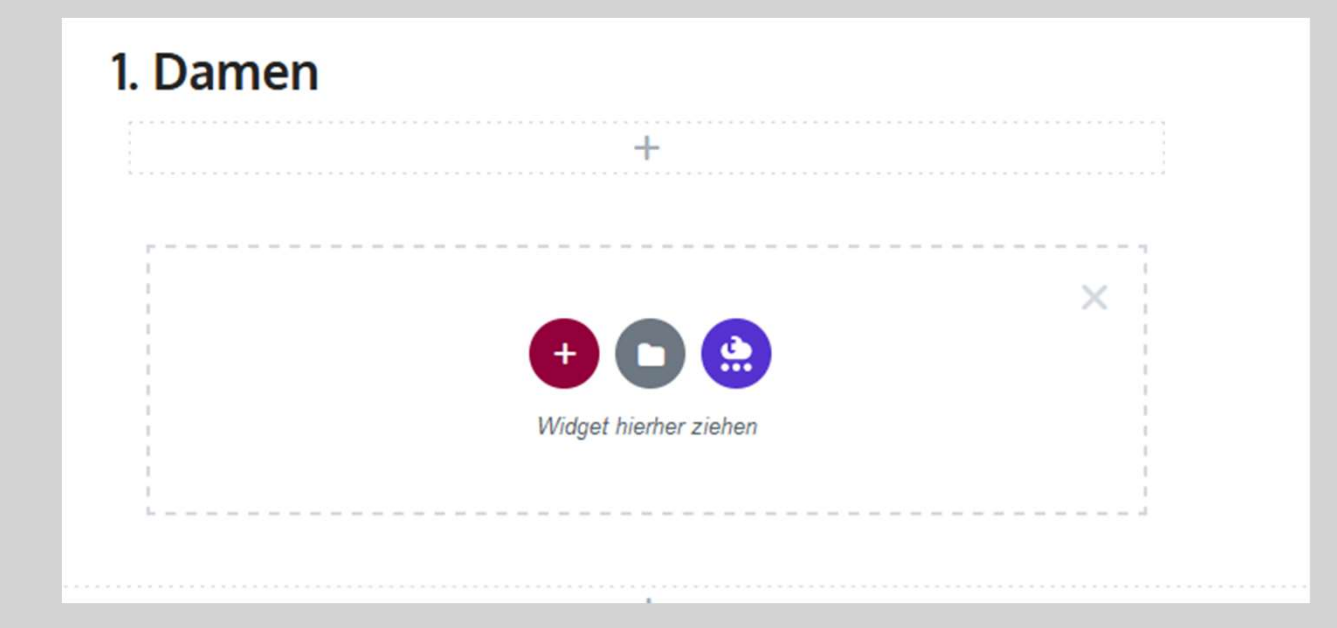

In dem nun erscheinenden Block kann das Widget hineingezogen werden.

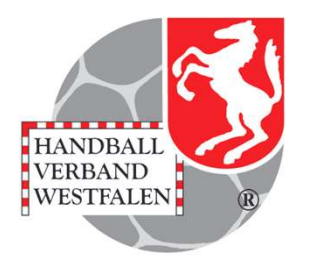

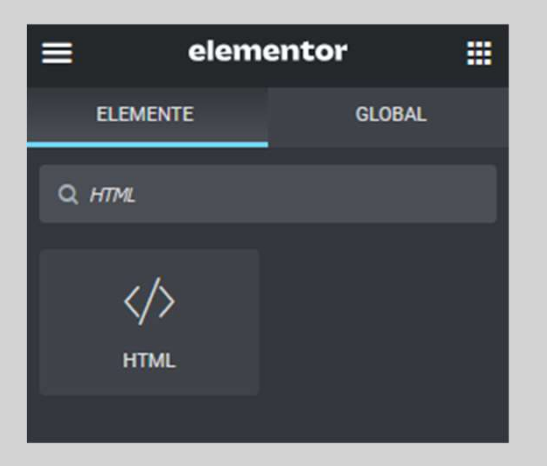

Trägt man nun im Suchfeld des Programms "Elementor" "HTML" ein, so erscheint der gesuchte Block und man kann ihn in den Abschnitt ziehen.

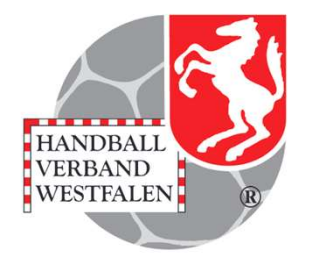

|             | earbeiten 🏭    |            |         |          |          |        |          |                |
|-------------|----------------|------------|---------|----------|----------|--------|----------|----------------|
| Ø<br>Inhalt | ¢<br>Erweitert | STARTSEITE | DAMEN » | HERREN » | JUGEND » | NEWS » | VEREIN » | förderverein » |
|             |                | Ö          |         | 1. Dar   | nen      |        |          |                |
|             |                |            |         |          |          |        | +        |                |
|             |                |            |         |          |          |        |          |                |
|             |                |            |         |          |          |        | +        |                |
|             |                |            |         |          |          |        |          |                |

In dem Bearbeitungsfeld trägt man nun das bereitgestellt Widget ein.

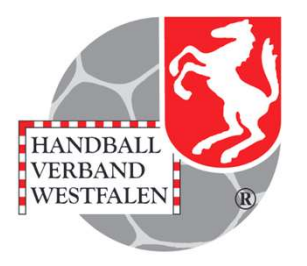

#### <script>

Sind die Eingaben alle getätigt erscheint das Widget an der vorgesehenen Stelle.

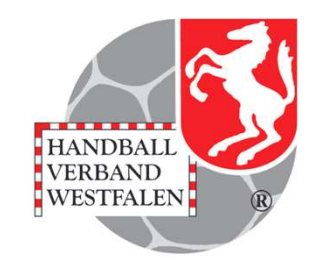

# Einbindung des Widgets auf die Homepage am Beispiel Typo 3

| S | pielplan handball-net |  |
|---|-----------------------|--|
| • | + Inhalt              |  |
| ; | Teile komplett        |  |

Nach dem Anlegen einer Seite, einen Inhalt über das "+ Inhalt" hinzufügen.

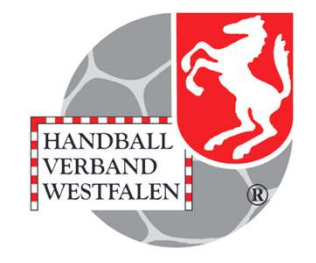

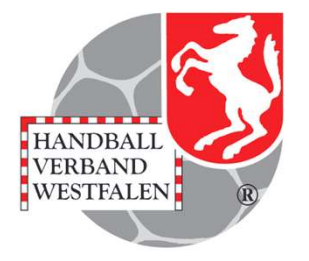

| Neues Inhaltselement erstellen                                                          |                                   | × |
|-----------------------------------------------------------------------------------------|-----------------------------------|---|
| Typischer Seiteninhalt     Dynamische Inhaltselemente       Besondere Elemente     Text | Interaktiv Medien PII Plug-Ins    |   |
| Text & Medien<br>Eine beliebige Anzahl von Medien mit umfließendem<br>Text.             | Tabelle<br>Eine einfache Tabelle. |   |
| Dateilinks<br>Erzeugt eine Liste mit Dateien zum Herunterladen.                         |                                   |   |
|                                                                                         |                                   |   |

Nun "Text & Medien" auswählen.

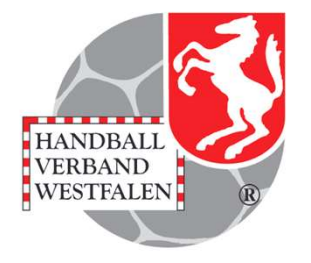

Seiteninhalt auf Seite "Spielplan handball-net" neu erstellen

| Inhaltselement<br>Typ               | Spalte                                                                                          |
|-------------------------------------|-------------------------------------------------------------------------------------------------|
| Text & Medien                       | Zeile 1 komplett 🗸                                                                              |
| Überschriften<br><b>Überschrift</b> |                                                                                                 |
| Гур<br>H2 ~                         | Ausrichtung<br>Standard 🗸                                                                       |
| Jnterüberschrift                    |                                                                                                 |
| Text                                |                                                                                                 |
| Stil - Format - B I U               | S X <sub>a</sub> X <sup>a</sup> ) 플 플 (非 非 ) 99 圖   트 프 프 프<br>▲   865 - ) 패 프 52   ▷ Opplicate |

Mit einem Klick auf den Pfeil des dropdown – Menues der Box "Text & Medien" öffnet sich das Menü in dem man "HTML" auswählt. Die darauf folgende Abfrage muss bestätigt werden.

#### HTML-Code

| 1    | <script></th></tr><tr><th>2</th><th><pre>(function(e,t,n,r,i,s,o){e[i]=e[i]  function(){(e[i].q=e[i].q  []).push(arguments)}, e[i].l=1*new</pre></th></tr><tr><th></th><th><pre>Date;s=t.createElement(n),o=t.getElementsByTagName(n)[0];s.async=1; s.src=r;o.parentNode.insertBefore(s,o)})</pre></th></tr><tr><th></th><th><pre>(window,document,"script", 'https://www.handball.net/widgets/embed/v1.js',"_hb");</pre></th></tr><tr><th>3</th><th></script> |
|------|----------------------------------------------------------------------------------------------------|
| 4    | <div id="handball-verband"></div>                                                                                                    |
| 5    | <script></th></tr><tr><th>6</th><th>_hb({</th></tr><tr><th>7</th><th>widget: 'verband',</th></tr><tr><th>8</th><th>organizationId: 'Westfalen',</th></tr><tr><th>9</th><th>container: 'handball-verband'</th></tr><tr><th>10</th><th>})</th></tr><tr><th>11</th><th></script>                                                                                                    |
|      |                                                                                                    |
|      |                                                                                                    |
| t_co | ntent > bodytext                                                                                                    |
|      |                                                                                                    |

In dem Block wird nun das ermittelte Script eingefügt und .....

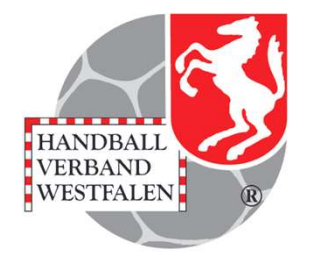

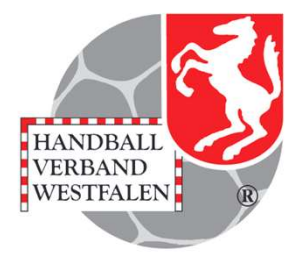

|                                                                                                    | eigen 🕂 Neu 🔟 Entfernen |                          | 다 ? |              |
|----------------------------------------------------------------------------------------------------|-------------------------|--------------------------|-----|--------------|
| eiteninhalt auf Sei                                                                                                    | ite "Spielpläne und     | Tabellen HVW" bearbeiten |     |              |
| lgemein Zugriff                                                                                                    |                         |                          |     |              |
| nhaltselement<br>vp                                                                                                    |                         | Spalte                   |     | abgespeicher |
|                                                                                                    |                         |                          |     |              |
| ame (in der Webseite nicht s                                                                                                    | ;ichtbar)               |                          |     |              |
| TML-Code                                                                                                    |                         |                          |     |              |
| <pre>1 <script> 2 (function(e,t,n,r,i,s,o){ Date;s=t.createElement(n), (window,document,"script"</pre></th><th><pre>e[i]=e[i]  function(){(e[i].q=e[i]<br>,o=t.getElementsByTagName(n)[0];s.<br>, 'https://www.handball.net/widge'</pre></th><th><pre>].q  []).push(arguments)}, e[i].l=1*new<br>.async=1; s.src=r;o.parentNode.insertBefore(s,c<br>ts/embed/vl.js',"_hb");</pre></th><th>>)})</th><th></th></tr><tr><td>3 </script><td>'&gt;</td><td></td><td></td><td></td></pre> | '>                      |                          |     |              |
| 5 <script></script>                                                                                                    |                         |                          |     |              |

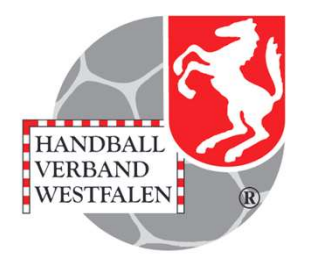

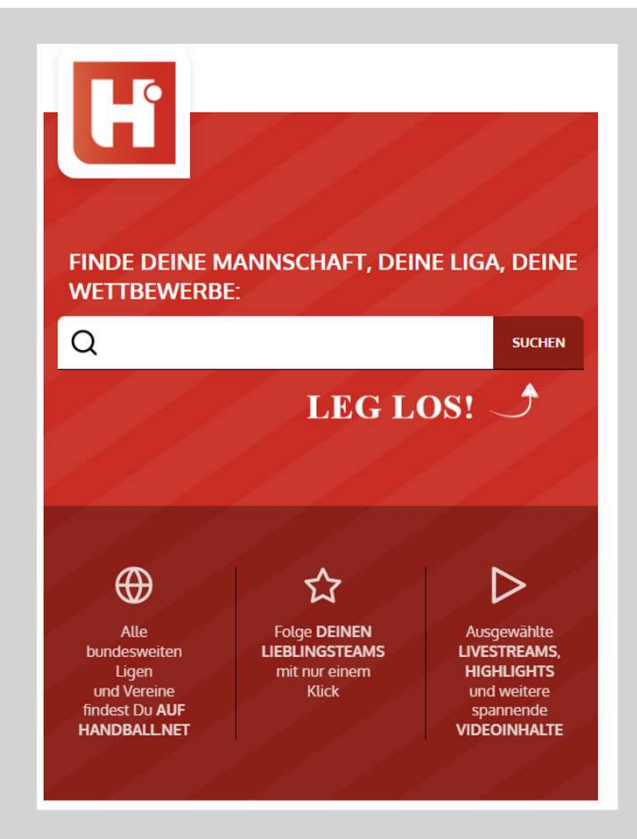

So sieht die Seite nach dem Einbau des Widgets aus!

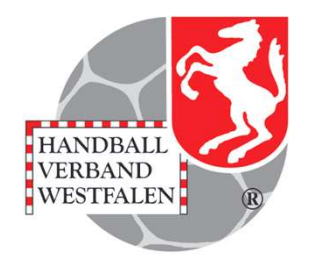

Hinweis:

Die Daten werden selbstverständlich automatisch aktuell gehalten.

Sollte es noch offengebliebene Fragen oder Hinweise zur Anleitung geben, bitte an

Bernd-Kuropka@handballwestfalen.de

wenden.